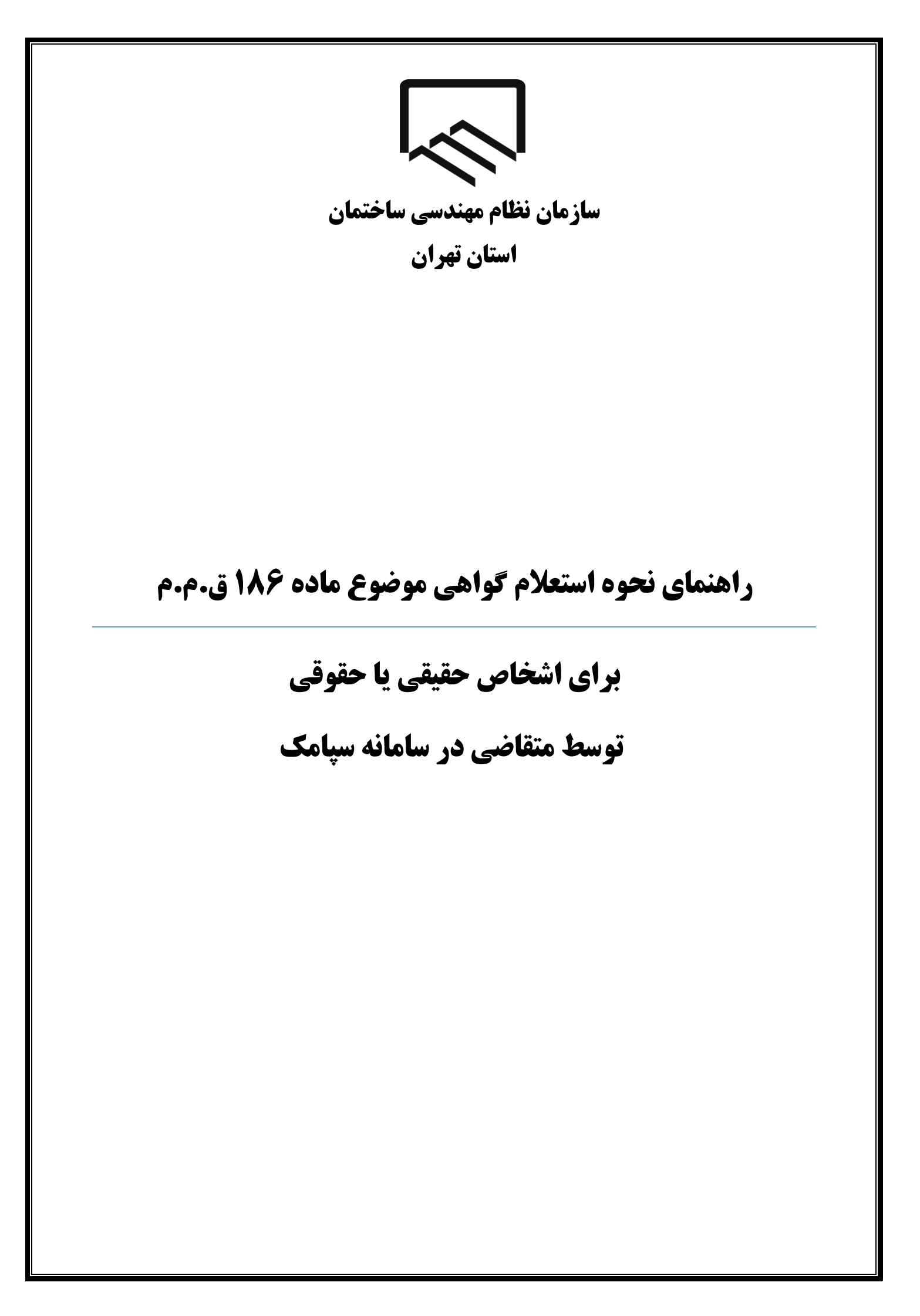

#### سازمان نظام مهندسی ساختمان استان تهران

## **نکات** مهم

- ۱ز تاریخ ۱٤۰۱/۰۹/۰۱ تمامی مراحل جهت استعلام و دریافت گواهی موضوع ماده ۱۸٦ ق.م.م صرفا به صورت الکترونیکی انجام می شود و صدور گواهی غیرسیستمی (کاغذی) امکان پذیر نبوده و غیرمجاز می باشد.
- ۲. پیش نیاز لازم جهت استعلام و دریافت گواهی موضوع ماده ۱۸٦ ق.م.م داشتن کد رهگیری ثبتنام در نظام مالیاتی براساس کدپستی درج شده در پشت پروانه اشتغال بکار مهندسی میباشد. چنانچه قصد تغییر کدپستی محل سکونت مندرج در پشت پروانه اشتغال بکار مهندسی خود را دارید، ثبتنام در نظام مالیاتی میبایست براساس کدپستی جدید انجام شده باشد.
- ۳. چنانچه تاکنون پیش ثبتنام و ثبتنام کد اقتصادی انجام ندادهاید با ورود به سایت سازمان امور مالیاتی به آدرس tax.gov.ir اقدام نمایید. (لازم است ثبت نام تا گام چهارم تکمیل گردد.) راهنمای پیش ثبتنام و ثبتنام کد اقتصادی در سایت سازمان به آدرس tceo.ir در قسمت <u>دسترسی</u> سریع، صفحه امور مالیاتی موجود است.
- ۴. کدپستی محل سکونت که در سامانه سپامک وارد میکنید میبایست با کدپستی مندرج در پرونده مالیاتی تطابق داشته باشد. در صورت عدم تطابق در مرحله سوم خطا دریافت میکنید و گواهی ماده ۱۸۹ برای شما صادر نخواهد شد.
- ۵. پاسخ استعلام مربوط به شما از طریق پیامک، اطلاع رسانی می گردد. به علاوه می توانید با مراجعه به درگاه ملی خدمات الکترونیکی سازمان امور مالیاتی کشور به آدرسMy.tax.gov.ir، پاسخ استعلامهای خود را مشاهده نمایید. به علاوه در صورت شناسایی بدهی مالیاتی، فهرست این بدهیها در در گاه مذکور برای شما قابل مشاهده میباشد.
- ۶. چنانچه پیامکی حاوی پاسخ استعلام مبنی بر عدم امکان صدورگواهی موضوع ماده ۱۸٦ قانون مالیاتهای مستقیم به علت بدهی مالیاتی دریافت نموده اید، جهت مشاهده و تعیین تکلیف بدهی های مالیاتی خود باید با مراجعه به درگاه ملی خدمات الکترونیکی سازمان امور مالیاتی کشور به آدرس My.tax.gov.ir ، و مشاهده فهرست بدهی های مالیاتی خود، در صورت پذیرش این بدهی ها و امکان پرداخت سیستمی آن، نسبت به پرداخت آن اقدام نموده یا حسب مورد با مراجعه به واحد

سازمان نظام مهندسی ساختمان استان تهران

مالیاتی خود نسبت به پرداخت/ترتیب پرداخت بدهی مالیاتی و یا ارائه مدارک پرداختهای قبلی ثبت نشده در سیستم، اقدام نمایید.

 ۷. مهلت قانونی تعیین تکلیف بدهیهای مالیاتی توسط مودی ۱۰ روز از زمان اعلام بدهی مالیاتی از طریق پیامک به مودی میباشد.

چنانچه ظرف مهلت ۱۰ روز به درگاه ملی خدمات الکترونیکی سازمان امور مالیاتی کشور به آدرسMy.tax.gov.ir ، مراجعه نکرده یا نسبت به تعیین تکلیف بدهیهای خود اقدام ننمایید، استعلام قبلی با پاسخ "عدم امکان صدور گواهی" مختومه گردیده و برای دریافت گواهی موضوع ماده ۱۸٦ قانون مالیاتهای مستقیم باید استعلام مجددی برای شما به سازمان امور مالیاتی ارسال گردد.

۸ گواهی مالیاتی صادره، به مدت سه ماه از تاریخ صدور دارای اعتبار بوده و صرفا برای مرجع قانونی استعلام کننده قابل استناد می باشد.

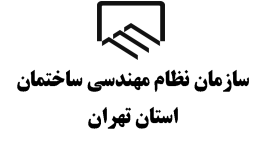

## کدرهگیری ثبت نام الکترونیک در نظام مالیاتی

ورود به درگاه ملی خدمات الکترونیک

| 0.00 | - 0-0-0-0-0-0-0-0-0-0-0-0-0-0-0-0-0-0-0 |          | يى قىيات                               |
|------|-----------------------------------------|----------|----------------------------------------|
|      | innee<br>herde                          |          | 10 1 1 1 1 1 1 1 1 1 1 1 1 1 1 1 1 1 1 |
|      |                                         |          | Unity Part                             |
|      |                                         |          |                                        |
| WM   | <b>y</b> F                              |          | Ð                                      |
|      | یر امنیتی                               | ورود تصو |                                        |

وارد درگاه خدمات ملی به آدرس(my.tax.gov.ir) شوید.

در صورتی که قبلاً در این سامانه ثبت نام نکردهاید، پس از ورود به صفحه درگاه ملی خدمات الکترونیک بر روی زبانه "ثبت نام" کلیک کنید و مراحل ثبت نام را طی کنید.

### پروندههای مالیاتی

| ባ                       |                                                                  | دمات الکترونیک سازمان امور مالیاتی | درگاه ملی خ                | ورارد انبور افصاد دارا ہے<br>پیر مار امور مالیا نے کنتور<br>ماون فاوری های مالیانی |
|-------------------------|------------------------------------------------------------------|------------------------------------|----------------------------|------------------------------------------------------------------------------------|
|                         |                                                                  | نظام ماليانى كشور                  | خلاصه وضعيت مالياتى شما در | صفحه نخست                                                                          |
|                         |                                                                  |                                    |                            | 🚱 داشبورد مالیاتی                                                                  |
| ·                       | •                                                                | • 1                                |                            | 🌇 پروندەھاى مالياتى 🚺                                                              |
| القرادي القرادي ٩٩      | ویژه پرونده های مشارکت ویژه پرونده های<br>ویژه پرونده های مشارکت | بفداد پرونده های مشارکت            | تغداد پایانه های فروس      | 🗎 اظهارنامهها 🛛 »                                                                  |
| بالمتربة فالبرائش افتده | بالمتحافظ والمراجع                                               | مناب بده بتا كنمب وبلا             | -                          | 🕑 درخواست.ها 🛛 »                                                                   |
| 9399 W. ((W) ((W)       | پرونده می مدروند                                                 | شيران بدهى با تلون + ريان          |                            | 🗗 ورود به کارپوشه                                                                  |
| كارتابل ابلاع الكترونيك | استعلام ممنوع الخروجى                                            |                                    |                            | 🖏 تفویض اختیار (انتخاب نماینده)                                                    |
| ورود به کارپوشه         | پرداخت قبض های مالیات                                            |                                    |                            | 🔒 ساماندهی پذیرندههای بانکی                                                        |
|                         | فعال سازی اہلاغ الکترونیک                                        |                                    |                            | 闘 واحدهای مسکونی خالی از سکنه                                                      |
|                         |                                                                  |                                    |                            |                                                                                    |

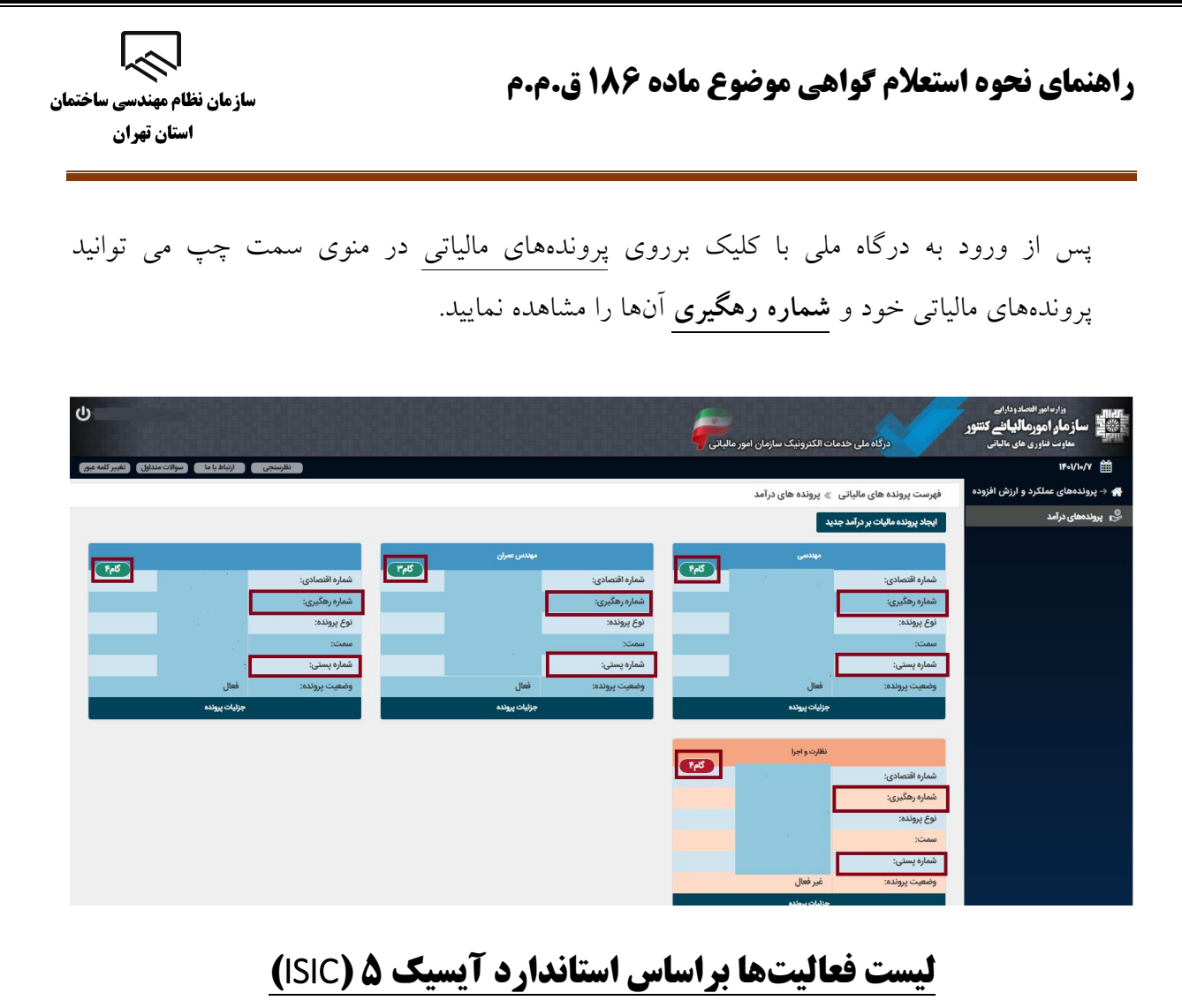

فعالت آبر کرد. هنگاه تکیار ثبتیناه کاراقته ادی در برازی برانمان امیر مالات

اطلاعات فعالیت آیسیک در هنگام تکمیل ثبتنام کد اقتصادی در سایت سازمان امور مالیاتی به آدرس tax.gov.ir توسط مودی ثبت گردیده است. که با انتخاب جزئیات پرونده در صفحه پروندههای درآمد قابل مشاهده می باشد.

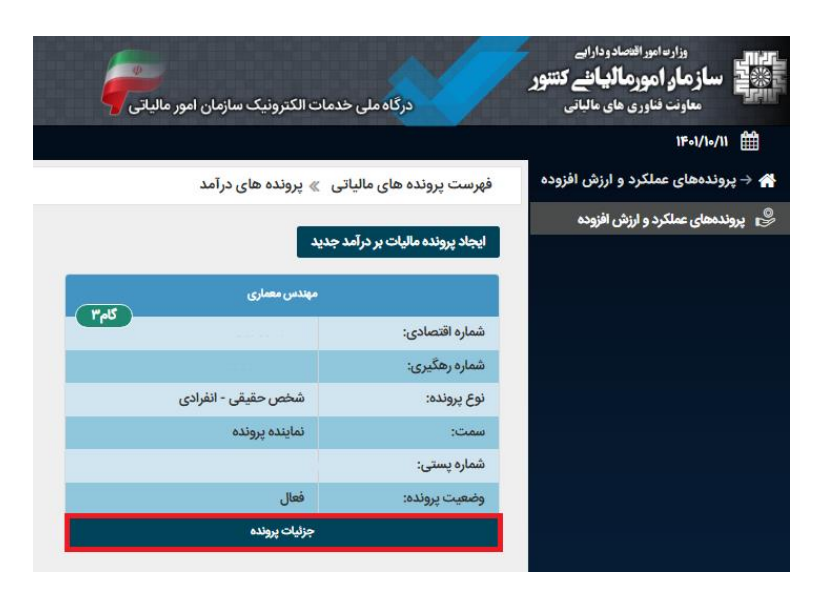

سازمان نظام مهندسی ساختمان استان تهران

 $\sim$ 

| ტ                                                                                               |                                                                                                 | دركاه ملى خدمات الكترونيك سازمان امور ماليكن                    | ورامای انساز دارای<br>هاز مار امورمالهانم کنتور<br>مارت فارری های مالاس |
|-------------------------------------------------------------------------------------------------|-------------------------------------------------------------------------------------------------|-----------------------------------------------------------------|-------------------------------------------------------------------------|
| تقرسنجى الإناطياما سولات متتازل القيبر كلمه موز                                                 |                                                                                                 |                                                                 | 18-1/1-/11                                                              |
|                                                                                                 | ونیک عملکرد: مهندس معماری                                                                       | پرونده های مالیاتی  »  پرونده های درآمد  » اطلاعات پرونده الکتر | 💮 🔶 پروندههای عملکرد و ارزش افزوده                                      |
|                                                                                                 |                                                                                                 |                                                                 | 😌 پروندمهای عملکرد و ارزش افزوده                                        |
| ارسال اظهارنامه به بورس درخواست غیرفعال سازی                                                    | ارسال اظهارنامه عملکرد و یا تبصره ماده ۱۰۰ ورود به سامانه ارزش افزوده ایست اظهارنامه های عملکرد | بروزرسالی و تکمیل لبت نام صدور قبض ورود به صورت معاملات         |                                                                         |
| المتعاد / شركا                                                                                  | الطامات واراب                                                                                   |                                                                 |                                                                         |
| المتلميل القراطة ولافكان القريد المتلمة فبطبه الانتخاب المساجع المساهد المساهير                 |                                                                                                 | شماده حکيرين                                                    |                                                                         |
|                                                                                                 | شخص حقبقي                                                                                       | نوع شخصیت:                                                      |                                                                         |
| a series                                                                                        |                                                                                                 | شناسه علی/شماره ملی نماینده پرونده:                             |                                                                         |
|                                                                                                 | مهندس معمارى                                                                                    | نام کسب کار / نجاری:                                            |                                                                         |
| ايست پڌيرنده هاي بانگي                                                                          | خدمات مهندسی _ نظام مهندسی                                                                      | اتحادیه / نوع:                                                  |                                                                         |
| کد سوییچ پرداخت کد پذیرنده فروشگاهی شماره پایانه تاریخ تایید نهایی PSP شرکت                     |                                                                                                 | نام ونام خانوادگی مدیرعامل/نماینده پرونده:                      |                                                                         |
|                                                                                                 |                                                                                                 | شماره يستى:                                                     |                                                                         |
|                                                                                                 | تهران                                                                                           | استان:                                                          |                                                                         |
| كدهاي فطيت                                                                                      | تېرن                                                                                            | شهرستان:                                                        |                                                                         |
| کد آیسیک عنوان آیسیک درصد فعالیت نوع فعالیت ه                                                   | تېران                                                                                           | شهر:                                                            |                                                                         |
| ۲۳ EF0۲۱۰۳۳ احداث ساختمان های مسکونی و غبرمسکونی -به استثنای ساختمان های زیربنایی ۱۰۰۰ ۲۰ خدمات |                                                                                                 | تاريخ ثبت / جواز کسب:                                           |                                                                         |
|                                                                                                 | · ·                                                                                             | شماره همراد:                                                    |                                                                         |
|                                                                                                 |                                                                                                 | شماره تایت:                                                     |                                                                         |
| 1999                                                                                            |                                                                                                 | یست اندروبید:<br>شماده فکسی                                     |                                                                         |
| کد مجوز عنوان مجوز تاریخ شروع مجوز تاریخ                                                        |                                                                                                 | سمرہ تیس۔<br>شمادہ تیت / جولا کسب:                              |                                                                         |
| ۱۷ گواهی فعالیت خدمانی پروانه اشتغال به کار مهندسی وزارت راه و شهرسازی ۱۳۹۶۱۲۱۸ ۱۳۹۶            | استار، تهار، - شهستار، تهار، - شهر تهار،                                                        | نسار با برور سب.<br>نشار ر                                      |                                                                         |
|                                                                                                 | 0xx 0x0-x 0x0-                                                                                  | - 0                                                             |                                                                         |

چنانچه اطلاعات فعالیت آیسیک را در هنگام ثبتنام کد اقتصادی ثبت نکردهاید از قسمت <u>بروزرسانی و</u> تکمیل ثبتنام وارد پرتال ثبتنام و خدمات جامع الکترونیک مالیاتی خود شوید.

| ტ                                                                                               |                                                                                                    | درگاه ملی خدمات الکترونیک سازمان امور مالیکن                 | واردان المادوداران<br>سازمان امورمالیافے کنتور<br>مارت داوری های مالیان |
|-------------------------------------------------------------------------------------------------|----------------------------------------------------------------------------------------------------|--------------------------------------------------------------|-------------------------------------------------------------------------|
| نظرستجي الإغاط با موالات متنازل الغير كلمه عور                                                  |                                                                                                    |                                                              | 18-1/1-/11                                                              |
|                                                                                                 | ونیک عملکرد: مهندس معماری                                                                                       | پرونده های مالیاتی » پرونده های درآمد » اطلاعات پرونده الکتر | 쓹 🔶 پروندههای عملکرد و ارزش افزوده                                      |
| ارسال اظهارانده به بورس درخواست فیرفعال سازی                                                    | ارسال اظهارتامه عملكرد و با تبصره ماده ۱۰۰ ورود به صاملته ارزش الاروده البست اظهارتامه های عملكرد               | يروزسانى وتكعيل ثبت تام مدور قيض ورود به صورت معاملات        | 😤 پروندههای سلکرد و لرزش افزوده                                         |
| المدر / شرك                                                                                     | Miles and a second second second second second second second second second second second second second second s | Û                                                            |                                                                         |
| شماره ملی نام نام خانوادگی نام پدر شماره شناسنامه تاریخ تولد درصد سهم مودی ایرانی تبعه کشور سمت |                                                                                                    | شماره رهگیری:                                                |                                                                         |
| هايندو د المردمين ال۲۶۷۱۱۰۱ .                                                                   | شخص حقيقى                                                                                                    | نوع شخصيت:                                                   |                                                                         |
|                                                                                                 |                                                                                                    | شناسه على/شماره ملى نماينده پرونده:                          |                                                                         |
|                                                                                                 | مهندس معماري                                                                                                    | نام کسب کار / نجاری:                                         |                                                                         |
| ليست يقيرنده هاى بانكى                                                                          | خدمات مهندسی _ نتقام مهندسی                                                                                     | الحادية / نوع:                                               |                                                                         |
| کد سوییچ پرداخت کد پذیرنده فروشگاهی شماره پایانه تاریخ تایید نهایی PSP شرکت                     |                                                                                                    | نام ونام خانوادگی مدیرعامل/نماینده پرونده:                   |                                                                         |
|                                                                                                 |                                                                                                    | شماره پستۍ:                                                  |                                                                         |
|                                                                                                 | تېران                                                                                                    | استان:                                                       |                                                                         |
| كدهاي فعقيت                                                                                     | تهران                                                                                                    | شهرستان:                                                     |                                                                         |
| کد ایسیک عنوان ایسیک درمد فعالیت نوع فعالیت ع                                                   | تېران                                                                                                    | هور:                                                         |                                                                         |
| EFo۲۱۰۳۳ احداث ساختمانهای مسکونی و غیرمسکونی ۳۰ استثنای ساختمانهای زیرینایی ۲۰۰۰ ۲۰ خدمات       |                                                                                                    | تاریخ ثبت / جواز کسب:                                        |                                                                         |
|                                                                                                 |                                                                                                    | شماره همراه:                                                 |                                                                         |
|                                                                                                 |                                                                                                    | شماره ثابت:                                                  |                                                                         |
| layyee                                                                                          |                                                                                                    | یست الکترولیک:                                               |                                                                         |
| کد مجوز عنوان مجوز تاریخ شیوع مجوز تاریخ                                                        |                                                                                                    | شماره فكس:                                                   |                                                                         |
| ۱۷ گواهی فعالیت خدمانی بروانه اشتغال به کار مهندسی وزارت راه و شهرسازی ۱۳۹۶۱۲۸۰ ۱۳۰۹            |                                                                                                    | شماره ثبت / جواز گسب:                                        |                                                                         |
|                                                                                                 | استان توران - شهرستان توران - شهر تهران                                                                         | نشانی:                                                       |                                                                         |

پس از ورود به <u>ویرایش</u> اطلاعات ثبتنام از قسمت <u>فعالیتها</u> در صورتی که قصد ویرایش کد آیسیک ثبت شده را دارید بر روی گزینه <u>ویرایش</u> و در صورتی که قصد ثبت کد آیسیک را دارید بر روی <u>افزودن فعالیت</u> جدید کلیک نمایید.

|                                                                                                    |                                                                                                    | برتال ثبت نام و خدمات جامع الکترونیک مالیاتی                                                                         | ارد امورانه صادودارایی<br><b>ار امور مالیا شے کنتور</b><br>نت فناوری های مالیانی | سازماً<br>ﷺ سازماً |
|----------------------------------------------------------------------------------------------------|----------------------------------------------------------------------------------------------------|----------------------------------------------------------------------------------------------------|----------------------------------------------------------------------------------|--------------------|
| تغبير كلمه عبور خروج از سيستم                                                                                                    | كدرهگیری: ، شخص حقیقی انفرادی                                                                            | ثبت نام / تمایش اطلاعات / شناستامه مالیاتی                                                                           | 1401/10/11<br>Sunday, January 1, 2023                                            |                    |
|                                                                                                    |                                                                                                    | شخص حقيقي انفرادي                                                                                                    | خدمات الكرونية مالياتي                                                           |                    |
|                                                                                                    | حسابها/مجوزها                                                                                            | اطلاعات پایه (شعب/النبار/کارگاه) شرکاء پرونده ها فعال                                                                | 👌 پروندہ الکترونیک                                                               |                    |
| (111)<br>(111)<br>(11)<br>(111)<br>(111)<br>( |                                                                                                    |                                                                                                    | صفحه نخست                                                                        |                    |
|                                                                                                    |                                                                                                    | لیست فعالیتهای تبتی                                                                                                  | ويرايش اطلاعات ثبت نام                                                           |                    |
| ه صورت صد در صدی تکمیل گردند.                                                                                                    | نها بر اساس دو مدل کد آیسیک و اینتاکد در سیستم ثبت شود. مجمو <mark>ع فعال</mark> یت های هر مدل باید ب    | لازم است تا کلیه فعالیت های صورت گرفته در این پرونده با میزان درصد هرکدام از آذ                                      | تعيين مشموليت ارزش افزوده                                                        |                    |
|                                                                                                    |                                                                                                    | لیست فعالیت ها بر اساس استاندارد آیسیک 5                                                                             |                                                                                  |                    |
| وضعیت تایید ویرایش حذف                                                                                                    | توضیحات کد<br>فتمان های زیرینایی / احداث ساختمان های مسکونی و غیرمسکونی -به استثنای ساختمان های زیرینایی | درصد فعالیت نوع کد استاندارد<br>۱۵۵% خدمات و سرمایه گذاری E4521033 احداث ساختمان به استثنای ساه                      |                                                                                  |                    |
|                                                                                                    |                                                                                                    | الزودن فعاليت جديد                                                                                                   |                                                                                  |                    |
|                                                                                                    |                                                                                                    |                                                                                                    |                                                                                  |                    |
|                                                                                                    |                                                                                                    | ليست فعاليت ها بر اساس اينتاكد                                                                                       | پرداخت ها/قبض مالیاتی                                                            |                    |
| وطعيت<br>تاييد ويرايش حذف                                                                                                    | توضيحات كد                                                                                               | - درصد<br>فعالیت <sup>توع</sup> استاندارد                                                                            | ۔<br>۲ ابلاغ الکترونیک                                                           |                    |
|                                                                                                    | یات اجرایی پروژه نظارت دارند (به استفاء نظارت عالیه و کارگاهی) و مطابقت عملیات اجرایی را با پروانه، نذ   | الاروم میندسی مشاور و میندسی انگری که بر عمل<br>مختمات قدی پروژه گوهی نماید<br>(بروج انتریت چدیه) (منعای ایت ایتاکی) | ♦ • • • • • • • • • • • • • • • • • • •                                          |                    |

سازمان نظام مهندسی ساختمان استان تهران

#### فعالیت آیسیک:

لازم است فعالیت آیسیک نزدیکترین فعالیت به فعالیت مودی انتخاب گردد برای مثال در مورد مهندسین م*ی تو*انـد بـه شرح زیر اقدام گردد:

- **نوع فعالیت**: خدمات و سرمایه گذاری
- شرح فعالیت: با توجه به رشته و صلاحیت مثلا برای مهندس ناظر مکانیک نوشته می شود (مهندس ناظر مکانیک)
  - درصد فعالیت: ۱۰۰

#### ایجاد و یا ویرایش فعالیت ها

ودی گرامی دقت نمایید لیست فعالیت های قابل نمایش بر اساس نوع ثبت نام شما (تجاری و یا غیرتجاری) قابل تغییر در بخش اطلاعات پایه پرونده الکترونیک نمایش داده میشود.

|          |   |          |                                                | خدمات و سرمایه گذاری 🗸                    | نوع فعاليت: |
|----------|---|----------|------------------------------------------------|-------------------------------------------|-------------|
|          |   |          | جستجو                                          | یستجو در عناوین کدها:                     | ?           |
|          | ~ |          | (دارای 5 زی <mark>ر مج</mark> موعه)            | [K] مستغلات اجاره و فعالیتهای کسب و کار   |             |
|          |   |          | یر مجموعه) 🗸                                   | [K74] سایر فعالیتهای کسب و کار (دارای 4 ز |             |
| <b>~</b> |   | (4       | فعالیتهای فنی (دارای 2 زی <mark>ر</mark> مجموء | [K742] فعالیتهای معماری، مهندسی و سایر    | :ISIC       |
|          |   | مجموعا 🗸 | اوره فنی مربوط به آن (دارای 74 زیر             | [K7421] فعالیتهای معماری، مهندسی و مش     |             |
|          |   | ~        | اختمان                                         | [K7421058] فعالیتهای نظارت بر ساخت س      |             |
|          |   |          |                                                |                                           |             |
|          |   | (cda)    |                                                |                                           | نرح فعاليت: |
|          |   | NG/H-V   |                                                | (اجباری)%                                 | صد فعاليت:  |

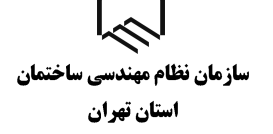

**ثبت کدرهگیری در سامانه سپامک** 

پس از ورود به سامانه سپامک به آدرس WWW.SPAMAK.MRUD.IR و رسیدن به مرحله استعلام ماده ۱۸٦، شماره رهگیری پرونده الکترونیک در نظام مالیاتی خود را وارد نموده و با کلیک بر روی دریافت کـد آیسیک اطلاعات فعالیت آیسیک که در سامانه ثبتنام کد اقتصادی وارد کرده بودید جهت انتخاب نمایش داده می شود.

| نامی بخشها را تکمیل کرده | ملاح نمایید. دقت کنید که باید تم<br>انجام ارجاع داده شود. | بخش را وارد کرده و یا ام<br>کارشنامان جهت بررسی و | حله قبل" می توانید اطلاعات هر<br>بد تا درخواست شما به کارتابل ک | ی "مرحله بعد" و "برگشت به م<br>ت تکمیل درخواست" کلیک نما | ایید. با استفاده از دکمه های<br>رخواست به کارشناسان جه | میحات: اطلاعات هر بخش را با دقت تکمیل نه<br>بخش بابانی بر روی دکمه "ثبت نهایی و ارسال د |
|--------------------------|-----------------------------------------------------------|---------------------------------------------------|-----------------------------------------------------------------|----------------------------------------------------------|--------------------------------------------------------|-----------------------------------------------------------------------------------------|
|                          |                                                           |                                                   |                                                                 |                                                          |                                                        |                                                                                         |
| 🕥 ثبت درخواست            | 😚 مدارک موردنیاز                                          | 🙆 دوره ها                                         | 🝞 اطلاعات تحصیلی                                                | 1A5 asla 🍘                                               | la capaigna al                                         | محل فعالیت و اطلاعات پستی 🚺                                                             |
|                          |                                                           |                                                   |                                                                 |                                                          |                                                        | اطلاعات مربوط به پرونده مالیاتی                                                         |
|                          | داشته پاشد.                                               | ده مالیاتی شما مغایرت                             | با کد پستی ثبت شده در پرون                                      | فعالیت و آدرس پستی نباید                                 | ا در بخش مربوط به محل                                  | 🗴 توجه ! کد پستی وارد شده توسط شم                                                       |
|                          |                                                           |                                                   |                                                                 | کد آیسیک فعالیت *                                        |                                                        | شماره رهگیری پرونده الکترونیک در نظام مالیاتی                                           |
|                          |                                                           | ایسیک                                             | 🗙 دریافت کد                                                     |                                                          |                                                        |                                                                                         |
|                          |                                                           |                                                   |                                                                 |                                                          | D.                                                     |                                                                                         |
|                          |                                                           |                                                   | day.                                                            | الكشتينية مامق                                           |                                                        |                                                                                         |

- پس از ورود اطلاعات با انتخاب گزینه <u>مر</u>حله بعد درصورتیکه بدهی مالیاتی نداشته باشید برای شما گواهی موضوع ماده ۱۸٦ صادر و از طریق درگاه ملی خدمات الکترونیکی سازمان امور مالیاتی کشور به آدرس My.tax.gov.ir قابل مشاهده و ذخیره کردن می باشد. پس از دریافت گواهی موضوع ماده ۱۸٦ آن را در قسمت مدارک مورد نیاز در سامانه سپامک بارگذاری نمایید.
- همچنین پس از کلیک بر روی گزینه مرحله بعد پنجره پرداخت حق تمبر برای شما نمایش داده می شود. با کلیک بر روی لینک ارجاع به فرم پرداخت سامانه اداره امور مالیاتی شناسه قبض ۳۰ رقمی درج شده در پنجره پرداخت حق تمبر را در سامانه پرداخت قبوض برخط مالیاتی وارد و حق تمبر را پرداخت نموده و و در نهایت تصویر پرداخت را در قسمت مدارک مورد نیاز در سامانه سپامک بارگذاری نمایید.

| سازمان نظام مهندسی ساختمان<br>استان تهران                                                                                                    | راهنمای نحوه استعلام گواهی موضوع ماده ۱۸۶ ق.م.م                                                                                                    |
|----------------------------------------------------------------------------------------------------|----------------------------------------------------------------------------------------------------|
| و نمایند رفت کنید که باید تمامی بخشها را تکمل کرده و سیس<br>ام (ماج دلند شود.<br>) هدارک موردنیاز<br>) هدارک موردنیاز<br>) نبهای بروانه ای شما بر اساس مدارک تحسیلی فایل                                                                                                    | ۲۶ پیشخون<br>بوداخت دق تمبر<br>برداخت دق تمبر<br>برداخت دق تمبر<br>برداخت دق تمبر<br>برداخت دق تمبر<br>برداخت دق تمبر<br>برداخت دو انتقاد درخواست با تناقد<br>برداخت دارد درخواست با تناقد برداید که تست از مورد مان با تارید از مورد تارید از مان مانه اعازه امرو مالیانی<br>برداخت دارد درخواست بر<br>برداخت دارد درخواست با تارید<br>برداخت دارد در تارید که تست اطلاعات تحصیلی ثبت شده برای شما<br>بردازید که در بین دکته این ماری در مانه دارد امرو مالیا در این ساید دان ساید دون مایید و ساید<br>برداخت دارد دور تمانه این ماری دارد این ساید دون مایید در ساید این است<br>برداخت دارد دور تمانه این ماری دارد این ساید دان ساید دون مایید دون مایید و ساید<br>برداخت دارد دور تمانه این ماری دارد که در دون دارد در دارد مایید دون مایید دون مایید دون مایید و مالا |
| اخت شناسه 30 رقمی نسیم<br>آشناسه قیض<br>V V بر استار استار ا<br>استار استار است<br>استار استار استار استار استار استار استار استار استار استار استار استار استار استار استار استار استار استار استار استار استار استار استار استار استار استار استار استار استار استار استار استار استار استار استار استار استار استار استار | سامانه پرداخت قبوض برخط مالیاتی<br>شناسه قبض/پردا<br>کلمه امنیتی<br>بررسی                                                                                                    |

**نکته:** کدپستی محل سکونت که در سامانه سپامک وارد میکنید میبایست با کدپستی مندرج در پرونده مالیاتی تطابق داشته باشد. در صورت عدم تطابق در مرحله سوم خطا دریافت میکنید و گواهی ماده ۱۸٦ برای شما صادر نخواهد شد.

در صورتی که خطا به شرح "برای این رهگیری ثبتنام از سمت مرجع شما قبلا درخواستی با کدپیگیری ..... ثبت شده است، امکان ثبت درخواست تکراری وجود ندارد." و یا خطای " اعلام وجود بدهی" و یا خطاهای مشابه نمایش داده شد، جهت مشاهده وضعیت درخواست صدور گواهی موضوع ماده ۱۸٦ به درگاه ملی خدمات الکترونیکی سازمان امور مالیاتی کشور به آدرس My.tax.gov.ir مراجعه نمایید.

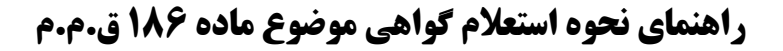

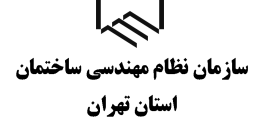

# بررسی وضعیت صدور گواهی موضوع ماده ۱۸۶ در درگاه ملی خدمات الکترونیک

| - | امور ماليات     | ك سازمان           | الكترونيك  | لی خدمات                   | درگاه ط                                                                                                    |
|---|-----------------|--------------------|------------|----------------------------|----------------------------------------------------------------------------------------------------|
|   | الدورود<br>ورود | ثبت نام            | فراموشی    | ا فی فاریس<br>تغییر موبایل | 141                                                                                                    |
|   |                 |                    |            |                            |                                                                                                    |
|   | WM              | <b>ý F</b><br>12 I | ورود تصو   | Ð                          |                                                                                                    |
|   |                 | ل کاربری           | ورود به پن |                            |                                                                                                    |
|   |                 |                    |            |                            | - Contraction - Contraction - |

تصویر ۱

وارد درگاه خدمات ملی به آدرس (my.tax.gov.ir) شوید.

در صورتی که قبلاً در این سامانه ثبت نام نکرده اید، پس از ورود به صفحه درگاه ملی خدمات الکترونیک بر روی زبانه "ثبت نام" کلیک کنید و مراحل ثبت نام را طی کنید.

سازمان نظام مهندسی ساختمان استان تهران

| <b>ር</b> ጋ                                                                                                    |                                                                                 | خدمات الكترونيك سازمان امور مالياتي              | درگاه ملی                 | وزارد امور انتصاد دنداراتی<br>ساز مار امور مالیان کمتنور<br>معاون خاردی های مالیانی |
|----------------------------------------------------------------------------------------------------|---------------------------------------------------------------------------------|--------------------------------------------------|---------------------------|-------------------------------------------------------------------------------------|
|                                                                                                    |                                                                                 | ر نظام مالیاتی کشور                              | خلاصه وضعیت مالیاتی شما د | صفحه نخست                                                                           |
|                                                                                                    |                                                                                 |                                                  |                           | 🙊 داشبورد مالياتي                                                                   |
|                                                                                                    | ۰                                                                               | • 1                                              | •                         | 🅅 پروندههای مالیاتی 🔹                                                               |
| علی کارتایل ایلاغ تعداد سکه های تحویلی<br>و های انفرادی ۹۹                                                                                                    | تعداد برگه های کارتابل ایلاغ تغداد برگه ه<br>ویژه پرونده های مشارکت ویژه پرونده | تعداد پرونده های مشارکت تعداد پرونده های انفرادی | تعداد پایانه های فروش     | 📦 اظهارنامهها »                                                                     |
|                                                                                                    |                                                                                 |                                                  |                           | 🖻 درخواستھا 🊺 🔹                                                                     |
| پرونده های ارزش افزوده                                                                                                    | پرونده های الکترونیک                                                            | میزان بدهی تا کنون ۰ ریال                        |                           | 🖻 ورود به کارپوشه                                                                   |
| كارتايل ابلاغ الكترونيك                                                                                                    | استعلام ممنوع الخروجى                                                           |                                                  |                           | 🛱 تفويض اختيار (انتخاب نماينده)                                                     |
| ورود به کارپوشه                                                                                                    | پرداخت قبض های مالیات                                                           |                                                  |                           | 🗊 ساماندهی پذیرندههای بانکی                                                         |
|                                                                                                    | فعال سازی ابلاغ الکترونیک                                                       |                                                  |                           | 📠 واحدهای مسکونی خالی از سکنه                                                       |
|                                                                                                    | *                                                                               |                                                  |                           | 😫 مالیات بر نقل و انتقال خودرو                                                      |
| این از می این از می این از می از می از می از می از می از می از می از می از می از می از می از می از می از می از<br>می از می از می از می از می از می از می از می از می از می از می از می از می از می از می از می از می از می از می | مالیات بر مالیات                                                                |                                                  |                           | ظی مالیات بر خودروهای تحت<br>تملک                                                   |
| ل خودرو خالی از سکنه                                                                                                    | خودروهای تحت<br>تملک                                                            |                                                  |                           | 📸 واحدهای مسکونی گران قیمت                                                          |
|                                                                                                    |                                                                                 |                                                  |                           | 🗟 کارتابل ابلاغ الکترونیک                                                           |
|                                                                                                    |                                                                                 |                                                  |                           | 📓 پرداخت قبضهای مالیات                                                              |
|                                                                                                    |                                                                                 |                                                  |                           | 🗊 مشاهده قبضهای پرداختی                                                             |
|                                                                                                    |                                                                                 |                                                  |                           | 🏈 مشاهده اطلاعات صورت<br>معاملات                                                    |
|                                                                                                    |                                                                                 |                                                  |                           | 🍪 مالیات تکلیفی (حقوق و)                                                            |
|                                                                                                    |                                                                                 |                                                  |                           | 🗊 سوالات متداول                                                                     |
|                                                                                                    |                                                                                 |                                                  |                           | 🕲 ارتباط با ما                                                                      |
|                                                                                                    |                                                                                 |                                                  |                           | 🛔 تغییر کلمه عبور                                                                   |
|                                                                                                    | زمان امور مائیاتی کشور می باشد                                                  | کنیه حقوق این سامانه متعلق به سا                 |                           | 👰 نظرسنجی                                                                           |
|                                                                                                    | Sopyright ar PET Iranian National Tax Administra                                | الانداريد (مدين من العصوير ۲<br>تصوير ۲          |                           |                                                                                     |

پس از ورود به درگاه ملی در قسمت درخواست.ها 🚺 وارد صفحه درخواست.ها شوید.

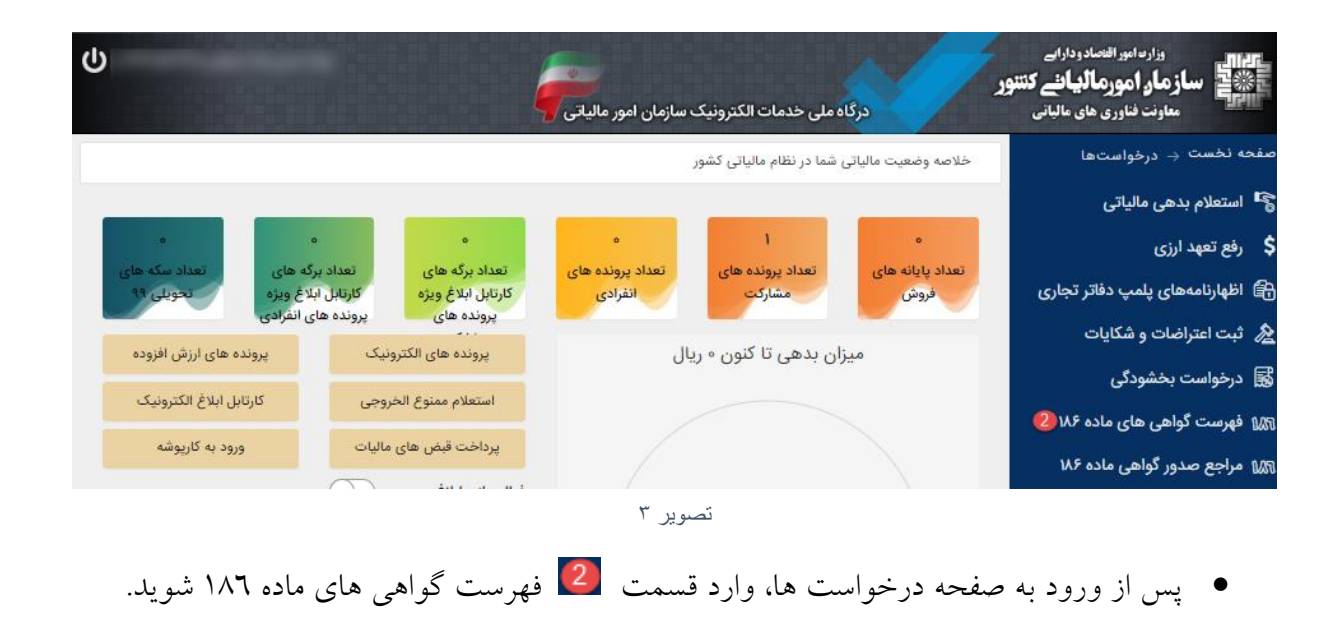

سازمان نظام مهندسی ساختمان استان تهران

### فهرست درخواستها

| ს                   | ده ۱۸۶ قانون مالیات های مستقیم | سامانه صدور کواهی موضوع ماد                                                                                                    | ودارایے<br><b>یانے کننور</b><br>سالبانی | وزارت اموراقتصادر<br>ساز مار امورماله<br>معاونت فناوری هاو |
|---------------------|--------------------------------|----------------------------------------------------------------------------------------------------|-----------------------------------------|------------------------------------------------------------|
|                     |                                | واهی 186                                                                                                    | فهرست درخواست های گو                    | بازگشت به درگاه ملی خدمات الکترونیکی                       |
| سب و کار            | صدور پروانه ک                  | دور پروانه کسب و کار                                                                                                    | <u>م</u>                                | کارتابل مودی                                               |
| صدور دواهی ماده ۱80 | مرجع درخواست دهنده             | اعلام وجود بدهی و نعیین مهلت واکنش مودی                                                                                                    | مرجع درخواست دهنده                      | فهرست درخواست ها                                           |
| 1401/               | تاريخ درخواست 08/18            | 1401/08/22                                                                                                    | تاريخ درخواست                           |                                                            |
| THE OWNER WATCHING  | شمارہ پیگیری                   |                                                                                                    | شمارہ پیگیری                            |                                                            |
|                     | شماره رهگیری ثبت نام           | and the second second se | شماره رهگیری ثبت نام                    |                                                            |
| 1.000               | شماره پستی                     |                                                                                                    | شمارہ پستی                              |                                                            |
| 31                  | واحد مالياتي: 52311            | 362311                                                                                                    | واحد مالياتى:                           |                                                            |
| بهر- مرکز           | اداره کل: تهران ۵              | تهران شهر- مرکز                                                                                                    | اداره کل:                               |                                                            |
|                     | نوع فعاليت:                    | the second second second second second second second second second second second second second second second s                                                                                                    | نوع فعاليت;                             |                                                            |
| واست                | وزئیات درخ 🔞                   | جزئيات درخواست                                                                                                    | 3                                       |                                                            |
| اهى                 | 🕘 نمایش گو                     | نمایش بدهی ها                                                                                                    | 4                                       |                                                            |
|                     | ź                              | تصوير                                                                                                    |                                         |                                                            |

 در این صفحه فهرست درخواستهای صدور گواهی موضوع ماده ۱۸٦ که توسط مراجع صدور مجوز برای شما ثبت گردیده است را مشاهده میکنید. خلاصه اطلاعات مربوط به هر درخواست داخل کادری جداگانه نمایش داده می شود.

عبارت «**اعلام وجود بدهی و تعیین مهلت واکنش مؤدی**» در کادر سبز رنگ گویای این موضوع است که درخواست شما دارای بدهی است و در مهلت مقرر (۱۰ روز) از زمان درخواست باید بدهی خود را پرداخت/ترتیب پرداخت نمایید در غیر اینصورت عدم امکان صدور گواهی موضوع ۱۸۲ ق.م.م. صادر می شود.

عبارت «**درحال بررسی**» در کادر سبز رنگ به این منظور است که استعلام بدهی به صورت کامل صورت نگرفته است و نیاز است در قسمت نمایش بدهی، از گزینه به روزآوری وضعیت درخواست استفاده شود. عبارت «**عدم امکان صدور گواهی به علت بدهی و مختومه شدن درخواست**» در کادر سبز رنگ به این منظور است که مهلت مقرر به پایان رسیده است و به دلیل وجود بدهی عدم امکان صدور گواهی و درخواست مختوم شده است.

المحمد المحمد المحمد المحمد المحمد المحمد المحمد المحمد المحمد المحمد المحمد المحمد المحمد المحمد المحمد المحم المتان تهران

عبارت «صدور گواهی ماده ۱۸٦» نشان دهنده این است که برای این درخواست گواهی صادر شده است.

| وزارت امور اقتصادو<br>ساز مارد امور ماله<br>معاونت فناوری های | دارایے<br><b>باننے کننیور</b><br>مالبانی سامانہ صدو | ر گواهی موضوع ماده ۱۸۶ قانون مالیات های مستقیم                                                                                                    |
|---------------------------------------------------------------|-----------------------------------------------------|----------------------------------------------------------------------------------------------------|
| بازگشت به درگاه ملی خدمات الکترونیکی                          | جزئيات درخواست                                      |                                                                                                    |
| کارتابل مودی                                                  | نمایش بدهی ها                                       |                                                                                                    |
| فهرست درخواست ها                                              |                                                     | جزئیات درخواست                                                                                                    |
|                                                               | شماره پیگیری:                                       | المعافية والمتكار والمتكار المتكار المتكار                                                                                                    |
|                                                               | شماره رهگیری ثبت نام:                               |                                                                                                    |
|                                                               | شماره/شناسه ملی درخواست دهنده:                      | (Commission of the second second seco |
|                                                               | شماره پستی:                                         |                                                                                                    |
|                                                               | شماره نامه وارده:                                   |                                                                                                    |
|                                                               | تاريخ نامه وارده:                                   |                                                                                                    |
|                                                               | واحد مالیاتی:                                       |                                                                                                    |
|                                                               | نوع پرونده:                                         | مشاركتى                                                                                                    |
|                                                               | درخواست ایجاد حق تمبر داشته است؟:                   | خير                                                                                                    |
|                                                               | شناسه قبض حق تمبر:                                  |                                                                                                    |
|                                                               | شماره اقتصادی:                                      |                                                                                                    |
|                                                               | وضعیت:                                              | جارى                                                                                                    |
|                                                               | آخرین مهلت ارسال درخواست بررسی توسط مودی:           | 14010905                                                                                                    |
|                                                               | آدرس واحد مالیاتی:                                  | تهران,تهران,خیابان مفتح شمالی خیابان نقدی پلاک 25                                                                                                    |
|                                                               | متقاضی کارت بازرگانی است؟:                          | ېلە                                                                                                    |
|                                                               | شماره آیسیک فعالیت:                                 |                                                                                                    |

تصوير ہ

در قسمت 3
 (جزئیات درخواست)، شما می توانید اطلاعات کامل درخواست را مشاهده نمایید.

| ه درگاه ملی خدمات الکترونیکی | فهرست بده                                                                         | ی های مالیاتی                                      |                                                               |                                                  |                                 |                                           |                                                           |                                               |                                          |                                             |                                                       |
|------------------------------|-----------------------------------------------------------------------------------|----------------------------------------------------|---------------------------------------------------------------|--------------------------------------------------|---------------------------------|-------------------------------------------|-----------------------------------------------------------|-----------------------------------------------|------------------------------------------|---------------------------------------------|-------------------------------------------------------|
| دى                           | بروز رسائی بدھی                                                                   | ها 🚺 بروز رسانی                                    | وضعیت درخواست                                                 |                                                  |                                 |                                           |                                                           |                                               |                                          |                                             |                                                       |
| نهرست درخواست ها             |                                                                                   |                                                    |                                                               |                                                  |                                 | فهرست                                     | هی ها                                                     |                                               |                                          |                                             |                                                       |
|                              | سامانه مالياتي                                                                    | شماره/شناسه ملی                                    | منبع مالياتي                                                  | مرجع بدهى                                        | نوع بدهی                        | سال عملکرد م                              | تاریخ شناسایی بدهی                                        | بدهی اولیه (ریال)                             | بستانکاری (ریال)                         | مانده بدهی (ریال)                           | زمان استعلام                                          |
|                              | سيستم مشاغل                                                                       |                                                    | مالیات بر درآمد مشاغل                                         | بدهی ناشی از قطعی                                | ماليات                          | 1 1387                                    | 1389/05/14                                                | 1,590,000                                     | 0                                        | 1,600,600                                   | 401/08/25 13:37:48                                    |
|                              | مودی گرامی جهت د<br>هر یک از بدهی های<br>ناشد.                                    | ریافت گواهی مربوط با<br>، موجود در لیست فوق        | به ماده 186 قانون مالیات ها:<br>رابهام و یا اعتراض دارید جهم  | ی مستقیم لازم است تمامی<br>ت بررسی موضوع درخواست | ی بدهی های م<br>ت خود را در کاد | رتبط با پرونده را پ<br>ر زیر ثبت نموده و  | ت (و یا به روشهای دیگر بر<br>دارک مربوطه به اداره مالیات  | اساس توافق با حسابرس<br>مراجعه نمایید. آخرین  | ، مالیاتی شامل تقسید<br>وضعیت هر درخواست | ط، بخشودگی، چک و)<br>ت گواهی در پرتال خدمان | نمایید. لذا چنانچه در خد<br>ن مالیاتی قابل مشاهده م   |
|                              | مودی گرامی جهت د<br>هر یک از بدهی های<br>باشد.<br>توضیحات                         | ریافت گواهی مربوط با<br>، موجود در لیست فوق        | به ماده 186 قانون مالیات ها:<br>) ابهام و یا اعتراض دارید جهم | ی مستقیم لازم است تمامی<br>ت بررسی موضوع درخواسد | ی بدهی های م<br>ک خود را در کاد | رتبط با پرونده را پ<br>ر زیر ثبت نموده و  | یت (و یا به روشهای دیگر بر<br>دارک مربوطه به اداره مالیات | اساس توافق با حسابرس<br>مراجعه تمایید. آخرین  | ، مالیاتی شامل تقسیه<br>وضعیت هر درخواست | ط، بخشودگی، چک و)<br>ن گواهی در پرتال خدماد | نمایید. لذا چنانچه در خصو<br>۵ مالیاتی قابل مشاهده می |
|                              | مودی گرامی جهت د<br>هر یک از بدهی های<br>باشد.<br>توضیحات<br>درخواست رم<br>نازگشت | رىنەت كواھى مربوط با<br>موجود در ليست فوق<br>بيدكى | یہ مادہ 186 قانون مالیات ھا:<br>ی ابھام و یا اعتراض دارید جھہ | ی مستقیم لازم است تمامو<br>ت بررسی موضوع درخواست | ی بدهی های م<br>ت خود را در کاد | ر تیط با پرونده را پ<br>ر زیر ثبت نموده و | ت (و یا به روشهای دیگر بر<br>دارک مربوطه به اداره مالیات  | اساس توافق با حسابرمر<br>مراجعه تمایید. آخرین | ، مالیاتی شامل تقسید<br>وضعیت هر درخواست | ه، بخشودگی، چک و)<br>۲ گواهی در پرتال خدما  | نمایید. لذا چنانچه در خصو<br>- مالیاتی قابل مشاهده می |

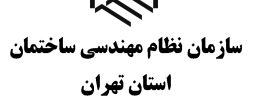

- در قسمت 4 (نمایش بدهی)، می توانید فهرست بدهی های خود را مشاهده نمایید.
- در قسمت نمایش بدهیها، با انتخاب گزینه 5
  (بروز رسانی بدهیها)، می توانید بدهیهای خود را بروزرسانی کنید.
- گزینه 6 (بروزرسانی وضعیت درخواست)، در صورتی که بدهیها در مهلت مقرر تسویه شده باشند مودی می تواند با انتخاب این گزینه وضعیت درخواست را بروزرسانی نماید که در صورتی که بدهی شناسایی نشود همزمان گواهی موضوع ماده ۱۸٦ نیز برای شخص صادر می شود.
- در صورتی که به تمام یا بخشی از بدهی های خود اعتراض دارید یا درخواست تقسیط /بخشودگی دارید می توانید با ذکر علت در کادر توضیحات، اقدام به ثبت درخواست رسیدگی در قسمت نمایید. لازم است پس از ثبت درخواست رسیدگی حداکثر تا ۳ روز کاری به همراه مدارک قابل استناد جهت رفع بدهی به اداره امور مالیاتی خود مراجعه نمایید. در صورت عدم مراجعه درخواست پس از این مدت مختوم شده و عدم امکان صدور گواهی صادر می شود.
- درخواستی که کادر سبز رنگ آن عبارت «صدور گواهی ماده ۱۸۹» می باشد با انتخاب نمایش
  گواهی در قسمت 4 می توانید گواهی خود را دریافت کنید.

سازمان نظام مهندسی ساختمان استان تهران

| 回城回<br>西約43<br>回約43。                                                                                                    | شماره گواهی:<br>ایمیانی آند<br>محمد ایمیانی<br>14 هند ماند ماند مستقده                                        |
|----------------------------------------------------------------------------------------------------|----------------------------------------------------------------------------------------------------|
| دواهی موضوع م<br>اداره کل امور مالیاتی:                                                                                                    | ا قانون ماينات هاي مستقيم<br>اداره امور مالياتي:<br>                                                          |
| واحد مالياتي:<br>تشاد اداد كا اسد ماليات :                                                                                                    | تلفن: شماره پستى:                                                                                             |
| مرجع قانونی استعلام کننده:<br>مرجع قانونی استعلام کننده:                                                                                                    |                                                                                                    |
| بازگشت به استغلام با شعاره پیگیری درخواست                                                                                                    | رخ بدينوسيله گواهی می گردد مؤدی با مشخصات زیر:<br>رخ                                                          |
| 1                                                                                                    | ە ھوپتى مۇدى                                                                                                  |
| شماره اقتصادی:                                                                                                    | شماره رهگیری ثبت نام:                                                                                         |
| شناسه ملی/شماره ملی/شماره فراگیر اتباع خارجی:                                                                                                    | نام و نام خانوادگی/نام شخص حقوقی:                                                                             |
| نام تجاری/شهرت کسبی:                                                                                                    | نوع فعاليت:                                                                                                   |
| تلفن:                                                                                                    | شمارە پىىتى:                                                                                                  |
| نشانى محل فعاليت //قامتگاه قانونى:                                                                                                    |                                                                                                    |
| با توجه به عدم شناسایی بدهی مالیاتی قطعی شده در سامانه های ساز<br>برای نامبرده از نظر مالیاتی بانمانع است. این گواهی مالیاتی به مدت<br>عانوه گواهی فوق، مقاصا حساب مالیاتی محسوب نمی شود. | رمالیاتی در زمان صدور این گواهی برای ز<br>از تاریخ صدور دارای اعتبار بوده و صرفاً برای ۱۰ قابل استناد است. به |
|                                                                                                    | کننده گواهی                                                                                                   |
| ,                                                                                                    | رخط سیستمی                                                                                                    |
|                                                                                                    |                                                                                                    |

تصوير ٧